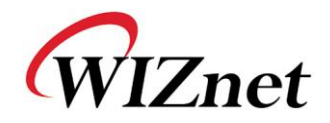

# WIZ140SR/WIZ145SR User Manual

(Version 1.0)

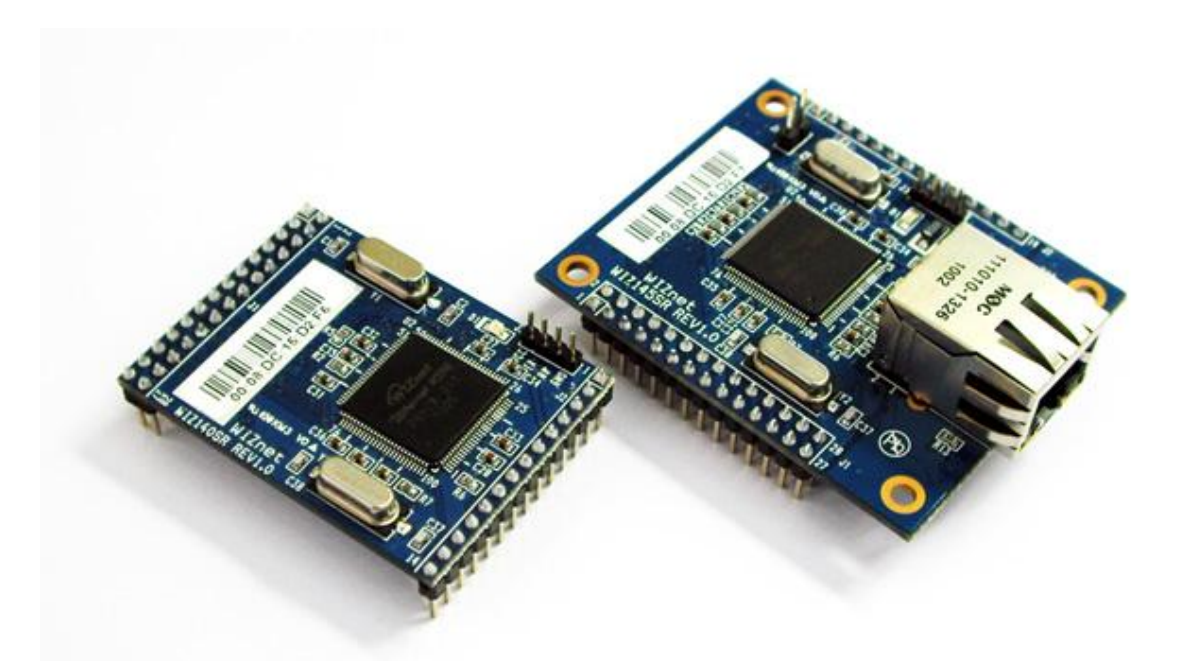

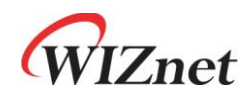

©2010 WIZnet Co., Ltd. All Rights Reserved.

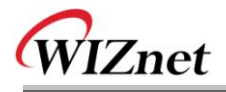

# **Document Revision History**

| Date       | Revision | Changes  |
|------------|----------|----------|
| 2010-07-14 | 1.0      | Released |
|            |          |          |
|            |          |          |
|            |          |          |

# **COPYRIGHT NOTICE**

Copyright 2010 WIZnet Co., Ltd. All Rights Reserved.

Technical Support: <a href="mailto:support@wiznet.co.kr">support@wiznet.co.kr</a> Sales & Distribution: <a href="mailto:sales@wiznet.co.kr">sales@wiznet.co.kr</a>

For more information, visit our website at http://www.wiznet.co.kr

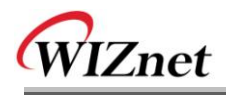

# Contents

| 1. | Introductions                                                            | 1                |
|----|--------------------------------------------------------------------------|------------------|
|    | 1.1 Main Features                                                        | 1                |
|    | 1.2 Specifications                                                       | 2                |
| 2  | Getting Start                                                            | 3                |
| ۷. | 2.1 Install Hardware                                                     | ບ<br>ວ           |
|    | 2.1 Install Flatuware                                                    | ບ<br>ດ           |
| 2  |                                                                          | 3                |
| 3  | Important Functions                                                      | 4                |
|    | 3.1 Module Configuration thru TCP/IP                                     |                  |
|    | 3.2 Module Configuration thru Serial command                             | 4                |
|    | 3.2.1 Serial command Format                                              | 4                |
|    | 3.2.2 Command code(Direction: Serial device -> MODULE)                   | b                |
|    | 3.2.3 Reply code(Direction: WIZ140SR/WIZ145SR -> Serial device)          | 7                |
|    | 3.2.4 Example                                                            | 8                |
|    | 3.2.4.1 Command for changing the IP address of the module to 192.168.1.2 | <u>2</u> 8       |
|    | 3.2.4.2 Command for setting the Domain Name of Channel #1                | 8                |
|    | 3.2.4.3 Command for reading the Local Port Number of Channel #3, wh      | nen the          |
|    | value is 5000                                                            | 8                |
|    | 3.3 IP Accuisition Mode (Static, DHCP, PPPoE) Setting Function           | 8                |
|    | 3.3.1 Static                                                             | 8                |
|    | 3.3.2 DHCP                                                               | 9                |
|    | 3.3.3 PPPoE                                                              | 10               |
|    | 3.4 Connection Mode (Server, Client, UDP) Setting Function               | 10               |
|    | 3.4.1 Server Mode                                                        | 10               |
|    | 3.4.2 Client Mode                                                        | 11               |
|    | 3.5 DNS Setting Function                                                 | 11               |
|    | 3.6 Real-time Debug Function                                             | 12               |
|    | 3.7 Data Packetizing Function                                            | 13               |
|    | 3.7.1 Character                                                          | 13               |
|    | 3.7.2 Size                                                               | 14               |
|    | 3.7.3 Time                                                               | 15               |
|    | 3.7.4 Compound Settings                                                  | 15               |
|    | 3.8 Inactivity Time Function                                             | 16               |
|    | 3.9 Firmware uploading thru TCP/IP                                       |                  |
|    | 3.10 Log Data save and report function                                   | 17               |
|    | 3.10.1 Log Data                                                          | 17               |
|    | 3.10.1.1 Log Data Frame                                                  |                  |
|    | 3 10 1 2 Code & Parameter                                                | 17               |
|    | 3 11 TCP Connection Status Function                                      | 19               |
| 4  | Demo                                                                     | 20               |
| •  | 4.1 Operate in Server mode                                               | <u>2</u> 0<br>20 |
|    | 4 1 1 Composition                                                        | <u>20</u><br>20  |
|    | 4 1 2 Operation Order                                                    | ·····20<br>2∩    |
|    |                                                                          |                  |

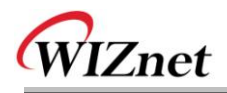

# Figures

| IMAGE 1 CONFIGURATION TOOL                            | 3  |
|-------------------------------------------------------|----|
| IMAGE 2 SERIAL COMMAND FRAME FORMAT                   | 4  |
| IMAGE 3 SERIAL COMMAND EXAMPLE #1                     | 8  |
| IMAGE 4 SERIAL COMMAND EXAMPLE #2                     | 8  |
| IMAGE 5 SERIAL COMMAND EXAMPLE #3                     | 8  |
| IMAGE 6 DEBUGGING FROM DEBUG SERIAL PORT              | 13 |
| IMAGE 7 LOG DATA FRAME                                | 17 |
| IMAGE 8 CONSOLE SCREEN DURING MODULE BOOTING PROCESS  | 22 |
| IMAGE 9 SCREEN AFTER CONNECTING TO MODULE WITH TCP/IP | 23 |
| IMAGE 10 CONSOL SCREEN AFTER TCP CONNECTION           | 24 |

# Tables

| TABLE 1 SPECIFICATIONS                  | 2   |
|-----------------------------------------|-----|
| TABLE 2 SERIAL COMMAND CODE TABLE       | 7   |
| TABLE 3 SERIAL COMMAND REPLY CODE TABLE | 7   |
| Table 4 Log data code & parameter Table | .18 |

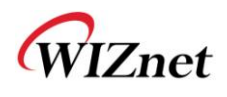

# 1. Introductions

# 1.1 Main Features

- Support 4 Serial port
- Connect with the Serial Device directly
  - Adding network function simply and quickly
  - Providing Firmware customization
- High system stability and reliability by using W5300
- Easy and powerful configuration tool program
- Support DHCP and DNS function
- Support static as well as dynamic IP setting
- 10/100 Mbps Ethernet interface, Max 115,200bps serial interface
- RoHS compliant

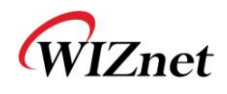

# 1.2 Specifications

|              |               | WIZ140SR                          | WIZ145SR                  |
|--------------|---------------|-----------------------------------|---------------------------|
|              | MCU           | ARM-based 32-bit MCU              |                           |
|              | TCP/IP        | W5300                             |                           |
|              | PHY           | Included in W5300                 |                           |
| Architecture |               | 10/100Mbps Ethernet               |                           |
|              |               | Auto negotiation (Full-duplex and | d Half-duplex)            |
|              |               | Auto MDI/MDIX                     |                           |
|              | Serial        | RS-232C                           |                           |
|              | Interface     | TTL                               |                           |
| Sorial       | Signals       | TXD, RXD, RTS, CTS, GND           |                           |
| Data         | Parameters    | Parity : None, Odd, Even          |                           |
| Dala         |               | Data bits : 7, 8 bit              |                           |
| FUIL         |               | Flow control : None, RTS / CTS,   | XON / XOFF                |
|              | Speed         | Up to 115,200bps                  |                           |
| Serial       | Interface     | TTL                               |                           |
| Debug        | Signals       | TXD, RXD                          |                           |
| Port         | Parameters    | Parity : None                     |                           |
|              |               | Data bits : 8 bit                 |                           |
|              |               | Flow control : None               |                           |
|              | Speed         | 115,200bps                        |                           |
| Dime         | nsions        | 48.26mm x 35.56mm x               | 48.26mm x 61.4mm x 24.7mm |
| (Include cor | nnector size) | 16.2mm                            |                           |
| Pin header   | r Connector   | 2.54mm Pitch Pin-header, 14Pin    | ı (1x14)                  |
|              |               | 2.54mm Pitch Pin-header, 28Pin    | ı (2x14)                  |
| RJ-45 C      | connector     | None                              | 1 RJ-45 Connector         |
| Input        | voltage       | DC 3.3V                           |                           |
| Power co     | nsumption     | Under 200mA                       |                           |
| Tempo        | erature       | 0°C ~ 70°C (Operation), -40°C ~   | 85°C (Storage)            |
| Hun          | nidity        | 10 ~ 80%                          |                           |

Table 1 Specifications

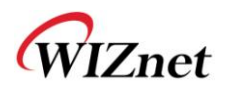

# 2. Getting Start

### 2.1 Install Hardware

You prepared WIZ140SR Module or WIZ145SR module with Test board.

STEP1: Drop the WIZ140SR/WIZ145 Module in WIZ140SR/WIZ145SR Test Board.

STEP2: Connect Ethernet cable to RJ-45 connector on the Test Board

STEP3: Connect Serial Cable PC and Test Board

STEP4: If you check Debugging message from debug serial port, you connect the serial cable

PC and Debugging serial port of Test Board.

STEP5: connect to the power

\*1. Boot selection pin is open, when working normal mode.

\*2. H/W Trigger switch is OFF.

### 2.2 Configuration Tool Installation

Start the Configuration Tool Installation program, which can be downloaded from the WIZnet

home page. The captured screen of the Configuration tool is as shown below.

| Board List<br>00:08:DC:15:D3:65                                                                                                    | General Infomation                                                                                                    |     |
|----------------------------------------------------------------------------------------------------|----------------------------------------------------------------------------------------------------|-----|
| A CONTRACTOR OF A CONTRACTOR OF A CONTRACTOR OF A CONTRACTOR OF A CONTRACTOR OF A CONTRACTOR A CONTRACTOR A | Product Code WIZ14xSR Firmware Version 1,0 Debug Mode                                                                                                    |     |
|                                                                                                    | Paddress mode  PPPoE  ID  PW                                                                                                    |     |
|                                                                                                    | Local Network Information DNS Server IP address                                                                                                    |     |
|                                                                                                    | Local IP address 192 , 168 , 11 , 100 0 , 0 , 0 , 0                                                                                                    |     |
|                                                                                                    | Subnet Mask      255      255      0      Serial Command Method      Trigger Character (Hereits)        Gateway address      192      168      11      1      Image: Character (Hereits) | ex) |
|                                                                                                    | Status  Not Connected  UDP    DNS Mode  Remote Connection  Local Port  Remote IP address  Remote Port    Server Domain  0  0  0  0  0                                                    |     |
|                                                                                                    | Baud Rate 115200 - Data Bit 8 - Parity None - Flow Control None                                                                                                    | J   |
|                                                                                                    | Data Packing Condition  Disconnect Condition    Character  00  Size  0  Time  0                                                                                                    |     |
| Firmware Upload<br>Filename<br>to upload                                                                                                    | Upload Search Setting View Log Ex                                                                                                    | it  |

Image 1 Configuration tool

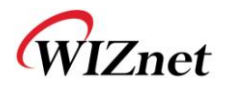

# **3 Functions**

#### 3.1 Module Configuration thru TCP/IP

Basic Information for modules, WIZ140SR and WIZ145SR, can be set by using TCP/IP

network.

- Connect the module and PC, that has ConfigTool.exe installed, to the network of same subnet and turn on power.
- ② Click the Search button from the Tool program, then, all modules that are connected to the local network will display.
- ③ Use the Configuration Tool to modify the settings of each module.

Specific modification steps are explained after 3.3 of this document

#### 3.2 Module Configuration thru Serial command

This function is used to modify the settings of the module by using Serial port.

Connect the cable to the module's Channel #1 serial port and switch the HW Trigger SW's pin

to 'ON." Then, Serial command mode is accessed.

\* Caution! Once Serial command mode is activated, the connected TCP socket is disconnected, therefore, data exchange through the data channel is not possible.

#### 3.2.1 Serial command Format

| 1 Byte           | 4 Bytes      | (0 ~ 32 Bytes) | 1Byte            |
|------------------|--------------|----------------|------------------|
| STX <sup>1</sup> | Command code | Parameter      | ETX <sup>2</sup> |

Image 2 Serial Command Frame Format

<sup>&</sup>lt;sup>1</sup> STX : '<' (Hex code: 0x3C)

<sup>&</sup>lt;sup>2</sup> ETX : '>' (Hex code: 0x3E)

WIZ140SR/WIZ145SR Datasheet

|              | Code | Parameter                        | Comments                          |
|--------------|------|----------------------------------|-----------------------------------|
| General Info | R_PC | None                             | Get Product Code                  |
|              | R_IP | None                             | Get Local IP Address              |
|              | W_IP | XXX.XXX.XXX.XXX                  | Set Local IP Address              |
|              | R_SN | None                             | Get Subnet Mask                   |
|              | W_SN | XXX.XXX.XXX.XXX                  | Set Subnet Mask                   |
|              | R_GW | None                             | Get Gateway Address               |
|              | W_GW | XXX.XXX.XXX.XXX                  | Set Gateway Address               |
|              | R_FW | None                             | Get Firmware Version              |
|              | R_DB | None                             | Get Debug mode value              |
|              | W_DB | 0: Disable<br>1 : Enable         | Set Debug mode value              |
|              | R_MD | None                             | Get IP setting mode value         |
|              | W_MD | 0: Static<br>1: DHCP             | Set IP setting mode value         |
|              |      | 2 : PPPoE                        |                                   |
|              | R_CM | None                             | Get Serial command mode type      |
|              | W_CM | 0: H/W trigger<br>1: S/W trigger | Set Serial command mode type      |
|              | R_SC | None                             | Get Serial command mode character |
|              | W_SC | XXXXXX                           | Set Serial command mode character |
|              | R_DS | None                             | Get DNS Server IP Address         |
|              | W_DS | XXX.XXX.XXX.XXX                  | Set DNS Server IP Address         |
|              | W_XX | None                             | Reboot module                     |
| Channel Info | RnSM | None                             | Get Socket operation mode         |
|              |      |                                  | <b>n</b> : channel number( 0 ~ 3) |
|              | WnSM | 0: TCP Server                    | Set Socket operation mode         |
|              |      | 1: TCP Client                    | <b>n</b> : channel number( 0 ~ 3) |
|              |      | 2: Mixed                         |                                   |
|              | RnCS | None                             | Get Socket connection state       |
|              |      |                                  | <b>n</b> : channel number( 0 ~ 3) |
|              | RnDM | None                             | Get DNS mode value                |
|              |      |                                  | <b>n</b> : channel number( 0 ~ 3) |

### 3.2.2 Command code(Direction: Serial device -> MODULE)

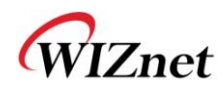

| WnDM | 0: D | isabl | е     |     |           | S  | et DNS mode value                      |
|------|------|-------|-------|-----|-----------|----|----------------------------------------|
|      | 1: E | nable | е     |     |           | n  | : channel number( 0 ~ 3)               |
| RnUM | Non  | е     |       |     |           | G  | et UDP mode value                      |
|      |      |       |       |     |           | n  | : channel number( 0 ~ 3)               |
| WnUM | 0: D | isabl | е     |     |           | S  | et UDP mode value                      |
|      | 1: E | nable | е     |     |           | n  | : channel number( 0 ~ 3)               |
| RnSI | Non  | е     |       |     |           | G  | et Remote Peer's IP Address            |
|      |      |       |       |     |           | n  | : channel number( 0 ~ 3)               |
| WnSI | xxx. | xxx.> | xx.xx | х   |           | S  | et Remote Peer's IP Address            |
|      |      |       |       |     |           | n  | : channel number( 0 ~ 3)               |
| RnLP | Non  | е     |       |     |           | G  | et Local port number                   |
|      |      |       |       |     |           | n  | : channel number( 0 ~ 3)               |
| WnLP | 0~0  | 6553  | 5     |     |           | S  | et Local port number                   |
|      |      |       |       |     |           | n  | : channel number( 0 ~ 3)               |
| RnSP | Non  | е     |       |     |           | G  | et Remote Peer's port number           |
|      |      |       |       |     |           | n  | : channel number( 0 ~ 3)               |
| WnSP | 0~0  | 6553  | 5     |     |           | S  | et Remote Peer's port number           |
|      |      |       |       |     |           | n  | : channel number( 0 ~ 3)               |
| RnSD | Non  | е     |       |     |           | G  | et Remote Peer's Domain name           |
|      |      |       |       |     |           | n  | : channel number( 0 ~ 3)               |
| WnSD | xxxx | xxxx  | xxxxx | xx( | Variable) | S  | et Remote Peer's Domain name           |
|      |      |       |       |     |           | n  | : channel number( 0 ~ 3)               |
| RnBU | Non  | е     |       |     |           | G  | et Serial configuration value(Baud     |
|      |      |       |       |     |           | ra | te, data bit, parity and flow control) |
|      |      |       |       |     |           | n  | : channel number( 0 ~ 3)               |
| WnBU | xxxx | (     |       |     |           | S  | et Serial configuration value(Baud     |
|      | [Bau | lpr   |       |     |           | ra | te, data bit, parity and flow control) |
|      | 0    | 1152  | 200   | 1   | 57600     | n  | : channel number( 0 ~ 3)               |
|      | 2    | 384   | 00    | 4   | 19200     |    |                                        |
|      | 4    | 960   | 0     | 5   | 4800      | 4  | Bytes : [Baud][Data][Parity][Flow]     |
|      | 6    | 240   | 0     | 7   | 1200      |    |                                        |
|      | [Dat | a]    |       |     |           |    |                                        |
|      | 0    | 7bit  |       | 1   | 8bit      |    |                                        |
|      | [Par | ity]  |       |     |           |    |                                        |
|      | 0    |       | 1     |     | 2         |    |                                        |
|      | No   | ne    | Odd   |     | Even      |    |                                        |

WIZ140SR/WIZ145SR Datasheet

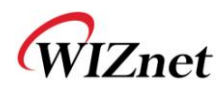

|      | [Flow Control] |         |                                   |
|------|----------------|---------|-----------------------------------|
|      | 0 1            | 2       |                                   |
|      | None Xon/Xoff  | RTS/CTS |                                   |
| RnOC | None           |         | Get Data Packing Condition 'Char' |
|      |                |         | <i>n</i> : channel number( 0 ~ 3) |
| WnOC | хх             |         | Set Data Packing Condition Char   |
|      |                |         | <b>n</b> : channel number( 0 ~ 3) |
|      |                |         | ex) if value is 0x0D, then '0"D'  |
| RnOS | None           |         | Get Data Packing Condition 'Size' |
| WnOS | 0 ~ 255        |         | Set Data Packing Condition 'Size' |
|      |                |         | <i>n</i> : channel number( 0 ~ 3) |
| RnOT | None           |         | Get Data Packing Condition 'Time' |
|      |                |         | <b>n</b> : channel number( 0 ~ 3) |
| WnOT | 0 ~ 65535      |         | Set Data Packing Condition 'Time' |
|      |                |         | <b>n</b> : channel number( 0 ~ 3) |
| RnOI | None           |         | Get Inactivity Time value         |
|      |                |         | <b>n</b> : channel number( 0 ~ 3) |
| WnOI | 0 ~ 65535      |         | Set Inactivity Time value         |
|      |                |         | <i>n</i> : channel number( 0 ~ 3) |

Table 2 Serial Command Code Table

# 3.2.3 Reply code(Direction: WIZ140SR/WIZ145SR -> Serial device)

| Reply | Meaning                   |
|-------|---------------------------|
| E     | Serial command mode Start |
| S     | Command Success           |
| F     | Command Fail              |
| 1     | Invalid command           |
| 2     | Invalid parameter         |

Table 3 Serial Command Reply Code Table

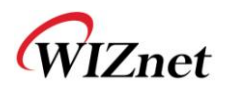

### 3.2.4 Example

#### 3.2.4.1 Command for changing the IP address of the module

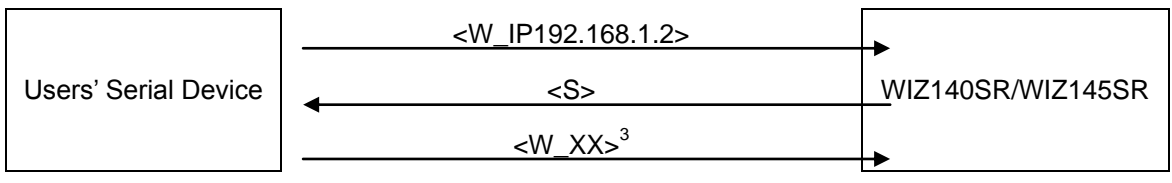

Image 3 Serial Command Example #1

#### 3.2.4.2 Command for setting the Domain Name of Channel #1

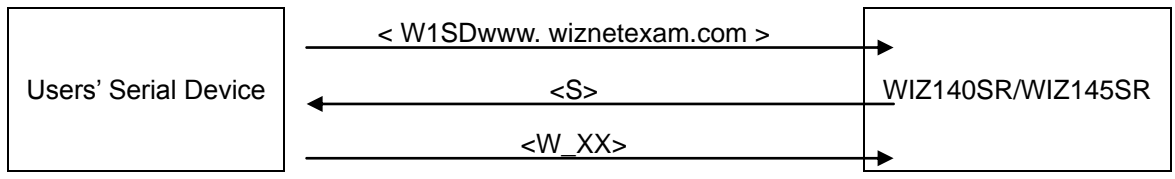

Image 4 Serial Command Example #2

#### 3.2.4.3 Command for reading the Local Port Number of Channel #3

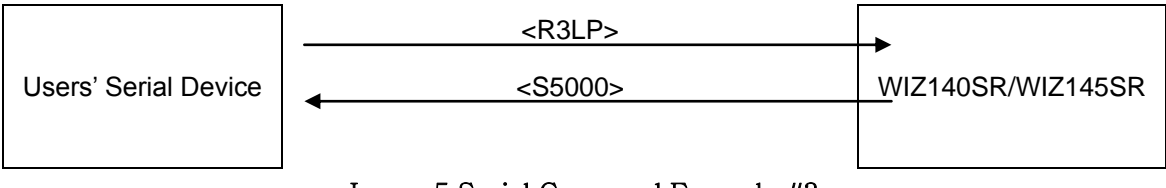

Image 5 Serial Command Example #3

## 3.3 IP Accuisition Mode (Static, DHCP, PPPoE) Setting Function

This function is for setting how the module's IP address is going to be acquired.

#### 3.3.1 Static

The Static IP address mode is used when assigning static IP address.

When Permanent IP address is assigned by the network manager,

First, click the Search button to find module that is connected to the network. (1)

<sup>&</sup>lt;sup>3</sup> In case of Set command, command W\_XX must be sent at the end in order for the module to be configured.

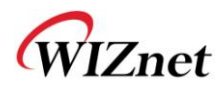

- ② Select the module that the value will be assigned from the ListBox, which is shown at the left of the screen.
- 3 Select Static for the IP address mode,

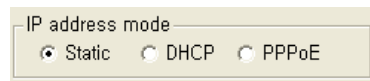

④ Enter the assigned values for IP address, Subnet mask, and Gateway address,

| Local IP address | 192 | 8   | 168 | 10. E.M. | 123 | Ť    | 193 |
|------------------|-----|-----|-----|----------|-----|------|-----|
| Subnet Mask      | 255 | -63 | 255 | 32       | 255 | lar. | 0   |
| Gateway address  | 192 | 3   | 168 | 12       | 123 | 4    | 254 |

(5)

(4)

| Click | Setting |    |
|-------|---------|----|
| •     |         | •• |

#### 3.3.2 DHCP

The DHCP IP address mode is used when equipment that assign dynamic IP, like routers are connected.

- ① First, click the Search button and find the module that is connected to the network.
- ② Select the module that the value will be assigned from the ListBox, which is shown at the left of the screen.
- 3 Select DHCP for the IP address mode,

| IP addr<br>C Sta | ess mode<br>itic ⓒ DHCP | C PPPoE |
|------------------|-------------------------|---------|
|                  | Setting                 |         |

When there is not a DCHP server, the DHCP process fails. When the DHCP process fails, booting completes with the existing network information after a period of time..

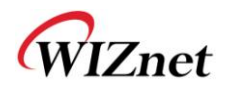

(5)

#### 3.3.3 PPPoE

The PPPoE IP address mode is used for setting the environment which communicate based on PPPoE, like ADSL modem.

- 1 First, click the Search button and find the module that is connected to the network.
- ② Select the module that the value will be assigned from the ListBox, which is shown at the left of the screen,
- 3 Select Static for the IP address mode,

| ID addroce r | modo   |         |  |
|--------------|--------|---------|--|
| IF audiess i | noue   |         |  |
| C. Ctatle    | C DUCD | C DDD-E |  |
| Statuc       | UDUTCH | I FFFUE |  |
|              |        |         |  |

④ Enter values of the ID and PW for PPPoE access.

| ID test       | pw test |
|---------------|---------|
| Lastly, click | Setting |

# 3.4 Connection Mode (Server, Client, UDP) Setting Function 3.4.1 Server Mode

- ① First, click the search button and find the module that is connected to the network
- ② Select the module that the value will be assigned from the ListBox, which is shown at the left of the screen
- 3 Select Server for Connection mode,

| - Operation | Mode     |
|-------------|----------|
| Server      | C Client |

(4) "Enter the Local Port value for Listen in the "Internet Connectivity Information box."

| Local Port | Remote IP address |     | Remote Port |
|------------|-------------------|-----|-------------|
| 5000       | 0,0,0             | , 0 | 5000        |

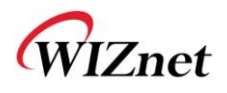

5 Lastly, click

\* When Server mode is used, Remote IP address and Remote Port has no use.

#### 3.4.2 Client Mode

- 1 First, click the Search button and find the module that is connected to the network
- ② Select the module that the value will be assigned from the ListBox, which is shown on the left of the screen
- 3 Select Client for Connection mode

Operation Mode C Server 🕞 Client

④ Enter the IP and Port number from the "Internet Connectivity Information box" into the "Remote IP address" and "Remote Port." Enter the Module's communication Port number into Local Port

5 Lastly, click Setting.

When Client mode is being used, the module continuously attempts connection to Remote IP address and Remote Port after booting.

#### **3.5 DNS Setting Function**

This function is used when Domain name is used due to server's frequent change and non-fixed server IP. If the server address is the Domain name instead of the IP address, this function must be used.

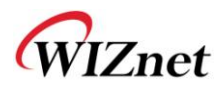

2 Select the module that the value will be assigned from the ListBox, which is shown on

the left of the screen,

3 Enter IP into DNS Server IP.

DNS Server IP address

④ Check the box for "DNS mode," and enter the Server Domain Name.

| DNS Mode      |  |
|---------------|--|
| 🔽 Use DNS     |  |
| Server Domain |  |
| www.abc.com   |  |

5 Enter the Port numbers for server and module.

| Local Port | Remo | te IF | o ad | dre: | ss |      |   | Remote Port |
|------------|------|-------|------|------|----|------|---|-------------|
| 35001      | 0    | 28    | 0    | 88   | 0  | - 26 | 0 | 35001       |

6 Lastly, click

.

#### 3.6 Real-time Debug Function

This function is used to check on the motion of the module when the module is attached to the system during the system development process. The Console port is used to read the debug code of the module in real time.

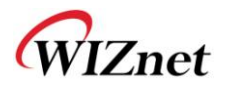

| Disconnect      COM Port      Baud rate      Data bits      Parity      Stop bits      Handshaking        Disconnect      C 1      C 600      C 14400      C 57600      C 5      C none      C 1      C 800      C 115200      C 5      C none      C 1      C 8TS/CTS        Help      C 3      C 3      C 2000      C 28800      C 128000      C 7      C mark      C 2      C 7TS/CTS+X0N/X0FF        Quit      C 5      C 100      C 9600      C 56000      C ustom      C 8      C space      C 2      C RTS/CTS+X0N/X0FF |             |
|----------------------------------------------------------------------------------------------------|-------------|
| Settings<br>Set font Auto Dis/Connect Time Stream log custom BR Rx Clear ASCII table Scripting CTS<br>AutoStart Script CR=LF Stay on Top 230400 27 	 Graph Remote DSR<br>Graph Remote DSR                                                                                                    | CD<br>RI    |
| Receive<br>Reset Counter 13 Counter = 34 CHEX Dec Bin StartLog StopLog                                                                                                    |             |
| Boot Ver1.3<br>> UPLOAD_IDLE<br>>>>WIZ14X Ver1.0<<<<br>[Date:2010.4.5]<br>> W5300 Init<br>> Get Config: Addr = 803f800 Config = 15dc0800<br>> Restarted normally<br>> Setting Network Information<br>> => Local MAC Address Setted<br>> => Subnet Mask Setted<br>> => Gateway Address Setted<br>> isten[CH0] 0<br>> Listen[CH1] 0<br>> Listen[CH2] 0<br>> Listen[CH3] 0                                                                                                    |             |
| Transmit                                                                                                    | <b>R</b> TS |
| Macros<br>Set Macros M1 M2 M3 M4 M5 M6 M7 M8 M9 M10 M11 M12                                                                                                    |             |
| 1234+567890+                                                                                                    | Send        |
|                                                                                                    | ~ >         |
| Connected Rx: 763 Tx: 0                                                                                                    | 11          |

Image 6 Debugging from Debug serial port

#### 3.7 Data Packetizing Function

This function is used to determine whether the data read from the serial port is going to be

sent to the remote server or client in some kind of Ethernet packet unit.

#### 3.7.1 Character

The data is buffered in the internal memory of the module until the specific characters are received. Once the specific characters are received, the buffered data are made into one Ethernet packet and are sent to the remote system.

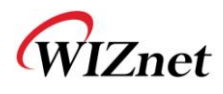

This function is appropriate when the end of data frame that the serial port sends to the module ends with specific characters.

- First, click search button, and find the module that is connected to the network.
  Select the module that the value will be assigned from the ListBox, which is shown on the left of the screen,
- 2 Enter the ASCII value of the character in the form of HEX code in the "Character"

section of the "Data Packing Condition" box. (Enter 0x00 for Disable)

| aracter | 00 | Size | 00 | Time | 00 |
|---------|----|------|----|------|----|
|---------|----|------|----|------|----|

3 Lastly, click

#### 3.7.2 Size

This function is used when data is buffered in the serial port until the received data amounts to a specific byte size, and when the received data amounts up to the specific byte size, the buffered data are made into one Ethernet packet and sent to the remote system.

This function is appropriate when size of the data, which is sent from the serial port to the module, is fixed.

① First, click Search button, and find the module that is connected to the network.

2 Select the module that the value will be assigned from the ListBox, which is shown on

#### the left of the screen

3 Enter the wanted size in the "Size" section of the "Data Packing Condition" box.

(Enter 0 for Disable)

|           |    |      |    |      | 100000 |
|-----------|----|------|----|------|--------|
| "herecter | 00 | Size | 10 | Time | 00     |

4 Lastly, click Setting.

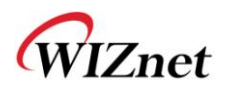

#### 3.7.3 Time

If there is not any new data during designated time, all data in the serial buffer is converted to Ethernet packet. If new data is received, the time is re-calculated and the received data is saved in the serial buffer. Time condition can be utilized when the serial data size is variable and has no ending character, but needs to be delivered in frame unit. (If the value is '0', option is not used)

① First, click Search button, and find the module that is connected to the network.

Select the module that the value will be assigned from the ListBox, which is shown on the left of the screen,

② Enter the wanted time information in the "Time" section of the "Data Packing Condition"

box. (Enter 0 for Disable)

| -Data Packing Condition- |        |         |
|--------------------------|--------|---------|
| Character 00             | Size 0 | Time 10 |
|                          |        |         |

3 Lastly, click Setting.

## 3.7.4 Compound Settings

Among the three functions explained above, two or more can be mixed for use.

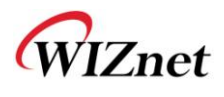

#### **3.8 Inactivity Time Function**

This function is used to forcibly disconnect the communication connection (TCP socket) when

there are no data exchange with the remote system for a certain period of time.

- First, click Search button, and find the module that is connected to the network.
  elect the module that the value will be assigned from the ListBox, which is shown on the left of the screen,
- Enter the wanted time information in the "Inactivity Time" section of the "Disconnect Condition" box. (Enter 0 for Disable)

| Disconnect Condition | on |
|----------------------|----|
| Inactivity Time      | 0  |
|                      |    |

3 Lastly click Setting

#### 3.9 Firmware uploading thru TCP/IP

This function is used for updating the module's Firmware

- ① First, click Search button, and find the module that is connected to the network.
- ② Select the module that the value will be assigned from the ListBox, which is shown on

the left of the screen,

③ Click local to select the binary file for update.

| upioad ' |     |
|----------|-----|
| Upl      | bad |

4 Lastly, click

In order to use the Firmware upload function, an IP address for communication with the module must be set. Make sure to ping test to check the module is able to communicate.

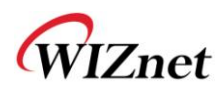

#### 3.10 Log Data save and report function

The module saves it operation and results in its memory; this function can load and read when the user wishes to. This function can be used to check on the problems when the communication with the remote system is not good. For example, things like, whether the serial device sent the data, or whether the module was down, or whether there was a problem with the communication circuit (ISP communication circuit), can be checked.

#### 3.10.1 Log Data

#### 3.10.1.1 Log Data Frame

| Byte 1 | Byte 2      | Byte 3      | Byte 4 | Byte 5 | Byte 6 | Byte 7 | Byte 8 |
|--------|-------------|-------------|--------|--------|--------|--------|--------|
|        | Time Inform | nation[0:3] |        | CODE   | PARM1  | PARM2  | PARM3  |
|        | Log         | time        |        |        | Log    | value  |        |

Image 7 Log Data Frame

#### 3.10.1.2 Code & Parameter

|      | Code Val | ue(4Byte) |       | Meaning                     | Remarks             |
|------|----------|-----------|-------|-----------------------------|---------------------|
| CODE | PARM1    | PARM2     | PARM3 |                             |                     |
| 0x01 | 0x00     | 0x00      | 0x00  | Operation succeeded         |                     |
| 0x02 | 0x00     | 0x00      | 0x00  | Operation failed            |                     |
| 0x10 | 0x00     | 0x00      | 0x00  | Reboot                      |                     |
| 0x11 | 0x00     | 0x00      | 0x00  | DHCP init start             |                     |
| 0x12 | 0x00     | 0x00      | 0x00  | DNS query start             |                     |
| 0x13 | 0x00     | 0x00      | 0x00  | PPPoE init start            |                     |
| 0x20 | n        | 0x00      | 0x00  | Socket <i>n</i> Initialized | <i>n</i> : Socket # |

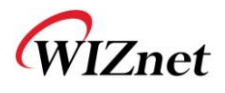

| 0x21 | n    | 0x00                | 0x00    | Socket <i>n</i> Connecting       |
|------|------|---------------------|---------|----------------------------------|
| 0x22 | n    | 0x00                | 0x00    | Socket <b>n</b> Listen           |
| 0x23 | n    | Size_H <sup>4</sup> | Size_L⁵ | Socket <i>n</i> lbytes data sent |
| 0x24 | n    | Size_H              | Size_L  | Socket <i>n l</i> oytes data     |
|      |      |                     |         | receved                          |
| 0x25 | n    | 0x00                | 0x00    | Socketn Closed                   |
| 0x30 | 0x00 | 0x00                | 0x00    | FW Upload requested              |
| 0x31 | 0x00 | 0x00                | 0x00    | FW Upload completed              |
| 0x32 | 0x00 | 0x00                | 0x00    | FW Upload failed                 |
| 0x40 | 0x00 | 0x00                | 0x00    | Config Data Writing              |
| 0x41 | 0x00 | 0x00                | 0x00    | Config Data Reading              |

Table 4 Log data code & parameter Table

 <sup>&</sup>lt;sup>4</sup> Sent from Ethernet or higher byte among data size
 <sup>5</sup> Lower byte among data size
 WIZ140SR/WIZ145SR Datasheet

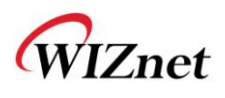

#### **3.11 TCP Connection Status Function**

This function is used to check the connection status for each channel of the module.

This can be checked through the H/W pin. If the value of the Pin is Low, the status is "Connected". If the value of the Pin is HIGH, the status is "Disconnected".

X In case of Serial command mode, all communication channels are forcibly cleared; and the

Connection status can't be checked through the serial.

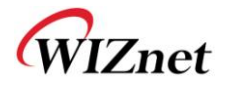

# 4 Test

### 4.1 Operate in Server mode

#### 4.1.1 Composition

| Module             | •               | PC          |                 |
|--------------------|-----------------|-------------|-----------------|
| IP address(Static) | 192.168.123.193 | IP address  | 192.168.123.101 |
| Ch# 1 Port number  | 5000            | Port number | auto            |
| Ch#1 Socket mode   | Server          | Socket mode | Client          |
| Ch#1 Packing cond. | Time 10ms       |             |                 |
| Ch#2 Port number   | 5001            | Port number | auto            |
| Ch#2 Socket mode   | Server          | Socket mode | Client          |
| Ch#2 Packing cond. | Time 10ms       |             |                 |
| Ch#3 Port number   | 5002            | Port number | auto            |
| Ch#3 Socket mode   | Server          | Socket mode | Client          |
| Ch#3 Packing cond. | Disable         |             |                 |
| Ch#4 Port number   | 5003            | Port number | auto            |
| Ch#4 Socket mode   | Server          | Socket mode | Client          |
| Ch#4 Packing cond. | Size 10         |             |                 |

#### 4.1.2 Operation Order

- ① First, click Search button, and find the module that is connected to the network.
- ② Select the module that the value will be assigned from the ListBox, which is shown on the left of the screen,
- 3 Channel #1 Configurations

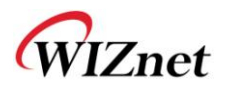

| Operation Mode     | Status Not Connected                                                                                             | UDP              |                        |
|--------------------|----------------------------------------------------------------------------------------------------|------------------|------------------------|
| DNS Mode           | Remote Connection                                                                                                |                  |                        |
| 🗂 Use DNS          | Local Port Re                                                                                                    | emote IP address | Remote Port            |
| Server Domain      | 5000                                                                                                    | 0,0,0,0          | 5000                   |
|                    |                                                                                                    |                  |                        |
| Serial             |                                                                                                    | 114              | 10 00 10 <u>- 100 </u> |
|                    | Data Bit 8 🚽 Parity                                                                                              | None 🚽 Flow C    | Control None           |
| Baud Rate 115200 💽 | and the second second second second second second second second second second second second second second second |                  |                        |
| Baud Rate 115200   |                                                                                                    |                  | ndition                |

#### (4) Channel #2 Configurations

| Operation Mode<br>Server C Client | Status Not Co  | onnected 🗖 l | JDP       |                                          |             |
|-----------------------------------|----------------|--------------|-----------|------------------------------------------|-------------|
| DNS Mode                          | -Remote Connec | tion         |           |                                          |             |
| Use DNS                           | Local Port     | Remote IF    | o address |                                          | Remote Port |
| Server Domain                     | 5001           | 0,           | 0,0       | . 0                                      | 5001        |
| Serial<br>Baud Rate 1200 J Data   | Bit 8          | Parity None  | Disconr   | Flow Cont<br>nect Conditi<br>tivity Time | trol None 💽 |

### 5 Channel #3 Configurations

| Channel #1   Channel #2 Channel #               | Channel #4    |                                      |              |
|-------------------------------------------------|---------------|--------------------------------------|--------------|
| Operation Mode<br>Server C Client               | Status Not Co | nnected 🔲 UDP                        |              |
| DNS Mode                                        | Remote Connec | tion                                 |              |
| 🖵 Use DNS                                       | Local Port    | Remote IP address                    | Remote Port  |
| Server Domain                                   | 5002          | 0,0,0,0                              | 5002         |
| [                                               |               |                                      |              |
| - Serial                                        |               |                                      |              |
| Baud Rate 1200 - Data                           | a Bit 8 💽     | Parity None y Flow Cor               | ntrol None 🗾 |
| - Data Packing Condition<br>Character 00 Size 1 | ) Time        | 0 Disconnect Cond<br>Inactivity Time | ition<br>e 0 |

### 6 Channel #4 Configurations

| Operation Mode                                | Status Not Cor                | nnected 🔽 UDP           |                          |
|-----------------------------------------------|-------------------------------|-------------------------|--------------------------|
| DNS Mode                                      | Bemote Connecti<br>Local Port | on<br>Remote IP address | Remote Port              |
| Server Domain                                 | 5003                          | 0.0.0.                  | 0 5003                   |
| Serial<br>Baud Rate 1200 💽 Data               | Bit 8                         | Parity None y Fl        | ow Control None 🖵        |
| Data Packing Condition<br>Character 00 Size 1 | 0 Time                        | Disconnec<br>Inactivi   | t Condition<br>ty Time 0 |

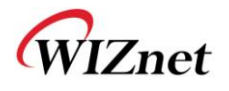

- 7 Click Setting
- (8) Apply the new values of the module and reboot.

| Disconnect COM Port Baud rate Data bits Parity Stop bits Handshaking                                                                                                    |
|----------------------------------------------------------------------------------------------------|
| Descari      C 2 C 7      C 1200      C 19200      C 115200      C 6      C odd      C RTS/CTS        Help      C 3 C 8      C 2400      C 28800      C 128000      C 7      C even      C 1.5      C X0N/X0FF        About.      C 4 C 9      C 4800      C 38400      C 256000      C 7      C mark      C 2      C RTS/CTS+X0N/X0FF        Quit      C 5 C 10      C 9600      C 56000      c ustom      C 8      C space      C 2      C RTS on TX |
| Set font    Auto Dis/Connect    Time    Stream log    custom BR    RxClear    ASCII table    Scripting    CTS    CD      Set font    AutoStart Script    CR=LF    Stay on Top    230400    27    Graph    Remote    DSR    RI                                                                                                    |
| Receive    Reset Counter  13  Counter = 130  C HEX  Dec  Bin  StartLog  StopLog                                                                                                    |
| Boot Ver1.3<br>> UPLOAD_IDLE<br>>>>WIZ14X Ver1.0<<<<br>[Date: 2010.4.5]<br>> VV5300 Init<br>> Get Config: Addr = 803f800 Config = 15dc0800<br>> Restarted normally<br>> Setting Network Information<br>> => Local MAC Address Setted<br>> => Subnet Mask Setted<br>> => Cacal IP Address Setted<br>> => Local IP Address Setted<br>> Listen[CH0] 5000<br>> Listen[CH2] 5002<br>> Listen[CH3] 5003                                                      |
| Transmit        CLEAR      Send File      Image: CR=CR+LF      Image: DTR      Image: RTS                                                                                                    |
| Macros<br>Set Macros M1 M2 M3 M4 M5 M6 M7 M8 M9 M10 M11 M12                                                                                                    |
| 1234+567890+. > Send                                                                                                    |
| Connected Bur 2022 To 0                                                                                                    |

 $Image \ 8 \ \textbf{Console screen during module booting process}$ 

(9) Run the Socket communication program, and attempt connection.

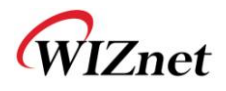

| 🛃 Castalia Socket Tester                                                   |                                                                                                    |
|----------------------------------------------------------------------------|----------------------------------------------------------------------------------------------------|
| <u>F</u> ile <u>A</u> ctions <u>O</u> ptions <u>H</u> elp                  |                                                                                                    |
| · · · · · · · · · · · · · · · · · · ·                                      |                                                                                                    |
| My local IP Address: 192.168.123.101 Client Mode                           |                                                                                                    |
| Connect to IP Address: 192.168.123.193                                     |                                                                                                    |
| Port: 5000                                                                 |                                                                                                    |
| Data to send:                                                              | <u>e</u>                                                                                                    |
|                                                                            | The second second second second second second second second second second second second second second second se |
| Transmission Log                                                           |                                                                                                    |
| Transmission Log<br>Connected to IP = 192.168.123.193 on server port #5000 |                                                                                                    |
| Transmission Log<br>Connected to IP = 192.168.123.193 on server port #5000 | ~                                                                                                    |
| Transmission Log<br>Connected to IP = 192.168.123.193 on server port #5000 |                                                                                                    |
| Transmission Log<br>Connected to IP = 192.168.123.193 on server port #5000 |                                                                                                    |

Image 9 Screen after connecting to module with TCP/IP

① Connection with module can be checked by using the Debug terminal.

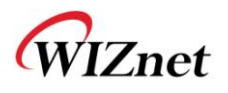

| 🦼 Terminal v1.9b - 20041226 - by Br@y++ 📃 🔲 🔀                                                                                                    |
|----------------------------------------------------------------------------------------------------|
| Disconnect      COM Port      Baud rate      Data bits      Parity      Stop bits      Handshaking        BeScan      © 1 C 6      © 600      © 14400      © 57600      © 5      © none      © 1      © none        Help      C 3 C 8      © 2400      © 28800      1 128000      © 6      © 4800      © 38400      © 256000      © 7      © mark      © 2      © RTS/CTS+X0N/X0FF        Quit      © 5 C 10      © 9600      © 56000      © custom      © 8      © 2      © RTS on TX |
| Set font Auto Dis/Connect Time Stream log custom BR R×Clear ASCII table Scripting CTS □ CD 230400 27 ↔ AscII table Remote □ DSR □ RI                                                                                                    |
| Receive                                                                                                    |
| Counter  III  Counter = 270  C HEX  Dec  Bin  StartLog  StopLog                                                                                                    |
| Boot Ver1.3<br>> UPLOAD_IDLE<br>>>>WIZ14X Ver1.0<<<<br>[Date:2010.4.5]<br>> WtS300 Init<br>> Get Config: Addr = 803f800 Config = 15dc0800<br>> Restarted normally<br>> Setting Network Information<br>> => Local MAC Address Setted<br>> => Subnet Mask Setted<br>> => Gateway Address Setted<br>> => Local IP Address Setted<br>> Listen[CH1] 5001<br>> Listen[CH2] 5002<br>> Listen[CH3] 5003<br>> Connected[CH1]                                                                    |
| Transmit        CLEAR      Send File      Image: CR=CR+LF      Image: DTR      Image: RTS                                                                                                    |
| Macros<br>Set Macros M1 M2 M3 M4 M5 M6 M7 M8 M9 M10 M11 M12                                                                                                    |
| 1234+567890+ >> Send                                                                                                    |
|                                                                                                    |
| Connected Rx: 6085 Tx: 0                                                                                                    |

Image 10 Consol screen after TCP Connection

(1) Repeat these steps with other channels to access, and data communication is enable.